## BORNE WIFI Procédure d'installation et de configuration d'une borne Cisco

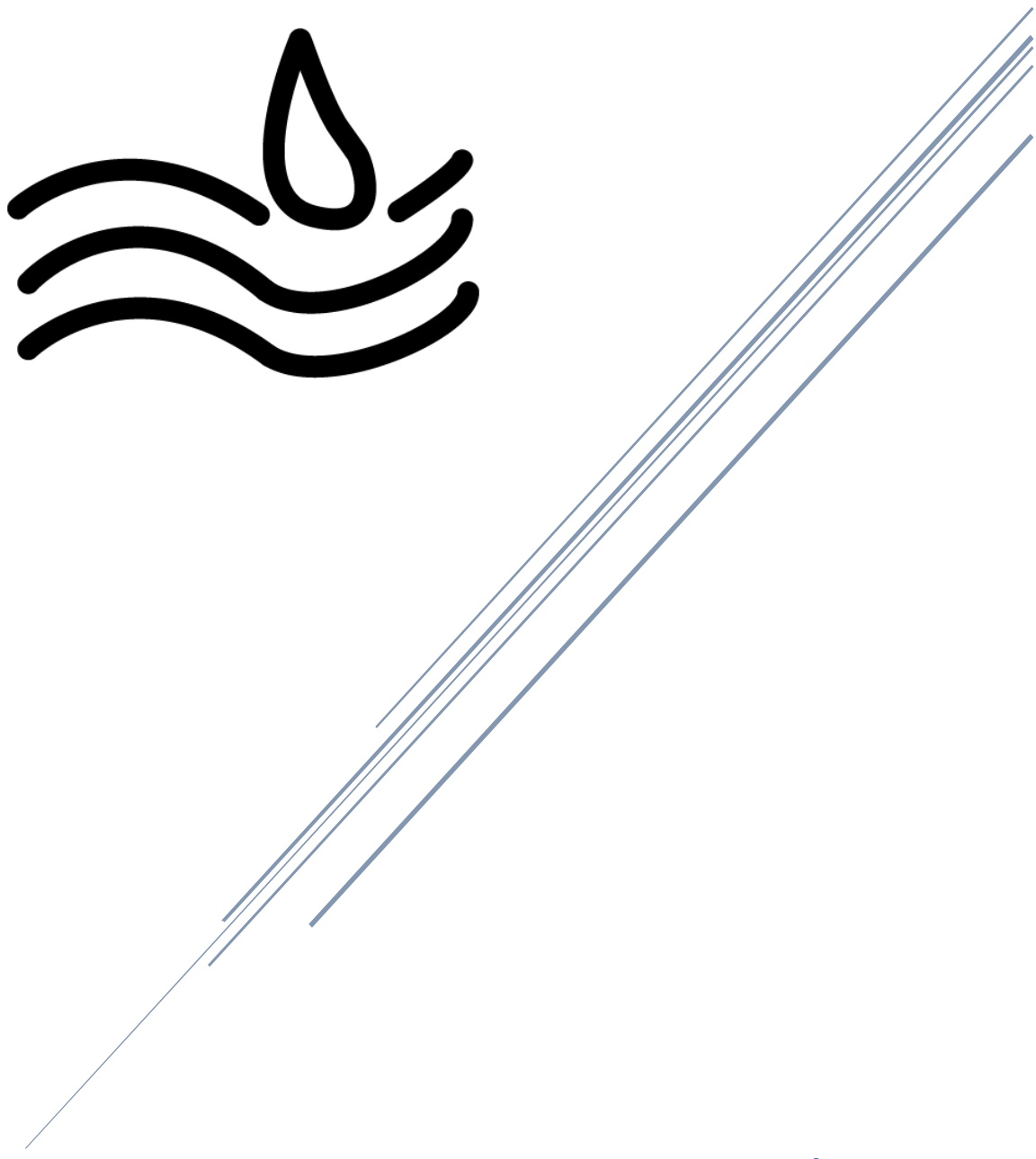

Assurmer Nassim, Dorian, Remi

## Table des matières

| Déploier | nent du Cisco                         | . 2 |
|----------|---------------------------------------|-----|
| 1) P     | réparation de la borne Wifi           | . 2 |
| a)       | Réinitialisation en paramètre d'usine | . 2 |
| b)       | Configuration des paramètres réseaux  | . 3 |
| c)       | Création des points d'accès Wifi      | . 4 |

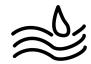

## Déploiement du Cisco

- 1) Préparation de la borne Wifi
  - a) Réinitialisation en paramètre d'usine
- Appuyer sur le bouton « RESET » à l'arrière de la borne avec un stylo ou un objet fin pendant environ 10 secondes.

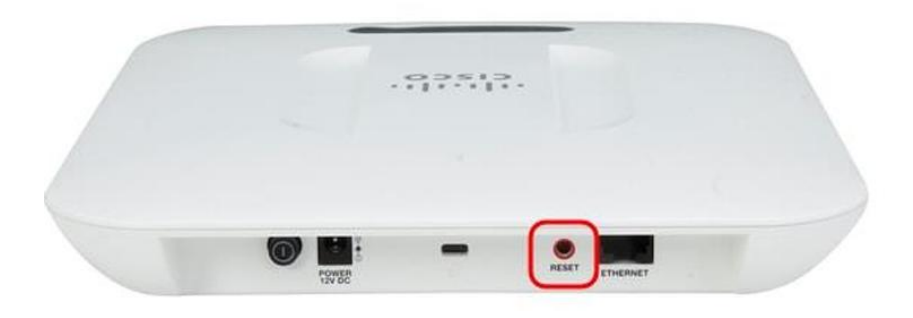

- Le point d'accès va redémarrer pendant une minute et sera ensuite prêt avec les paramètres par défaut.
- Sur votre serveur AD, dans le gestionnaire DHCP, se rendre dans la plage d'IP du VLAN et récupérer l'IP attribuée à la borne Wi-Fi. Il est nécessaire de mettre le port du switch en mode access. Dans notre cas, il faudra taper : https://172.16.0.101 pour accéder à l'interface de configuration.
- Une page de connexion va s'afficher. Les credentials par défaut sont
  - x username : cisco x password : cisco

| CISCO Username: cisco<br>Password: re | սիսիշ | Wireless Access Point |           |        |  |
|---------------------------------------|-------|-----------------------|-----------|--------|--|
| Password:                             | CISCO |                       | Username: | cisco  |  |
| Login                                 |       |                       | Password. | [      |  |
|                                       |       |                       |           | Log In |  |
|                                       |       |                       |           |        |  |
|                                       |       |                       |           |        |  |

- Une fenêtre de configuration rapide va apparaître, cliquer sur « Cancel ».

| Back Next | Cancel |
|-----------|--------|
|-----------|--------|

- Changer le mot de passe.

- b) Configuration des paramètres réseaux
- Cliquer sur « LAN » puis « VLAN and IPv4 Address ».

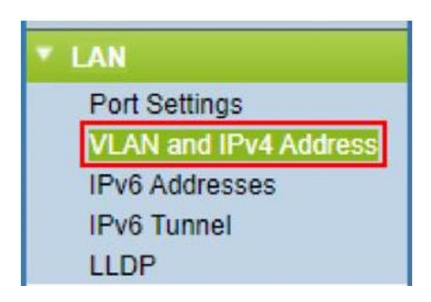

- Renseigner les informations dans « IPv4 Settings » en se basant sur la topologie réseau.

| IPv4 Settings        |                                          |
|----------------------|------------------------------------------|
| Connection Type:     | DHCP     Static IP                       |
| Static IP Address:   | 172 . 16 . 0 . 10                        |
| Subnet Mask:         | 255 . 255 . 255 . 0                      |
| Default Gateway:     | 172 . 16 . 0 . 254                       |
| Domain Name Servers: | <ul><li>Dynamic</li><li>Manual</li></ul> |
|                      | 172 . 16 . 0 . 1                         |
|                      | 172 . 16 . 0 . 9                         |

- Changer ensuite le VLAN de management afin de maintenir l'accès après la modification de la configuration du matériel réseau.

| Global Settings     |                                   |
|---------------------|-----------------------------------|
| MAC Address:        | 70:01:B5:31:1A:10                 |
| Untagged VLAN:      | Enable                            |
| Untagged VLAN ID:   | 1 (Range: 1 - 4094, Default: 1)   |
| Management VLAN ID: | 110 (Range: 1 - 4094, Default: 1) |

- Se rendre dans l'onglet « Wireless » puis « Radio ».

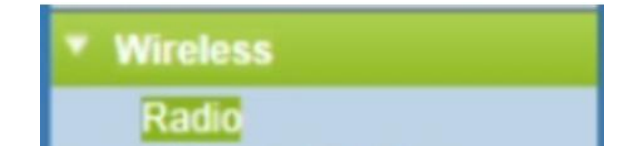

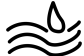

- Dans « Basic Settings », cliquer sur « enable » pour activer les bandes de fréquences wifi 2.4GHz et 5Ghz.

| Radio Setting Per Interface                      |                                                                               |
|--------------------------------------------------|-------------------------------------------------------------------------------|
| Select the radio interface first, and the Radio: | enter the configuration parameters.     Radio 1 (5 GHz)     Radio 2 (2.4 GHz) |
| Basic Settings                                   |                                                                               |
| Radio                                            | Z Enable                                                                      |
| MAC Address:                                     | 70:01:B5:31:1A:10                                                             |
| Mode:                                            | 802.11a/n/ac 🛩                                                                |
| Channel Bandwidth:                               | 80 MHz 🗸                                                                      |
| Primary Channel:                                 | Lower 🗸                                                                       |
| Channel:                                         | Auto 🛩                                                                        |

- Dans « Administration » puis « HTTP/HTTPS service », cliquer sur « Generate SSL Certificate » pour activer le HTTPS.

| T Administration            | nin o devel.                    | Call Chapter             |
|-----------------------------|---------------------------------|--------------------------|
| System Settings             | HTTPS Port :                    | 443 (Range: 1025-655:    |
| User Accounts               |                                 |                          |
| Time Settings               | Save                            |                          |
| Log Settings                |                                 |                          |
| Email Alert                 | Generate SSI Certificate        |                          |
| LED Display                 | Generate 332 Certificate        |                          |
| HTTP/HTTPS Service          | Generate                        |                          |
| Management Access Contr     | Generate                        |                          |
| Manage Firmware             |                                 |                          |
| Download/Backup Configu     | SSL Certificate File Status     |                          |
| Configuration Files Propert | Codificado Elo Procest          | Vee                      |
| Copy/Save Configuration     | Certificate File Present.       | res                      |
| Reboot                      |                                 |                          |
| Discovery - Bonjour         | Certificate Expiration Date:    | Jan 25 11:46:49 2044 GMT |
| Packet Capture              |                                 |                          |
| Support Information         | Certificate Issuer Common Name: | CN=172.16.0.10           |

## c) Création des points d'accès Wifi

Nous allons créer 1 points d'accès qui permet de fournir la sécurité nécessaire pour les réseaux sans fil dans un environnement professionnel avec un serveur RADIUS.

- Cliquer sur « System Security » puis « Radius Server ».

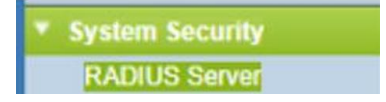

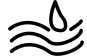

- Renseigner l'IP du serveur Radius, la clé secrète et cocher la case Radius accounting pour mesurer les ressources consommées.

| Server IP Address Type: | <ul> <li>IPv4</li> <li>IPv6</li> </ul> |                            |
|-------------------------|----------------------------------------|----------------------------|
| Server IP Address-1:    | 172.16.0.1                             | (100000000000)             |
| Server IP Address-2:    |                                        | (x00.300.300.300)          |
| Server IP Address-3:    |                                        | (1000-3000-3000)           |
| Server IP Address-4:    |                                        | (1000-1000-1001)           |
| Key-1:                  |                                        | (Range: 1 - 64 Characters) |
| Key-2:                  |                                        | (Range: 1 - 64 Characters) |
| Key-3:                  |                                        | (Range: 1 - 64 Characters) |
| Key-4:                  |                                        | (Range: 1 - 64 Characters) |
| RADIUS Accounting:      | Enable                                 |                            |

- Retourner sur « Wireless » puis « Networks ».

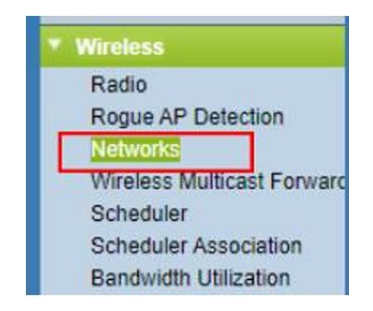

- Ajouter les points d'accès en « WPA Enterprise ». Renseigner le SSID, les VLANs et cocher la case « Use global RADIUS server settings ».

| WPA Enterprise 🗸                  |          | RADIUS 🗸 |         |  |  |  |
|-----------------------------------|----------|----------|---------|--|--|--|
| Hide Details                      |          |          |         |  |  |  |
| WPA Versions: 🔽                   | WPA-TKIP | V WF     | PA2-AES |  |  |  |
| Enable pre-authentication         |          |          |         |  |  |  |
| Use global RADIUS server settings |          |          |         |  |  |  |

Voilà vous venez de créer un accès wifi avec un une identification RADIUS. Regardez dans vos accès wifi si ce que vous venez de créer est apparu